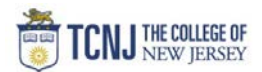

## Process Name: Vendor Punchout Requisition

| STEP | , DETAIL                                                                                                    |                                                                |                            |  |  |  |  |  |  |
|------|----------------------------------------------------------------------------------------------------|----------------------------------------------------------------|----------------------------|--|--|--|--|--|--|
| 1    | Sign in to Oracle Cloud through <b>TCNJ Today</b> app bar<br>Click <b>Company Single Sign-On</b><br><b>Username:</b> TCNJ login<br><b>Password:</b> your password<br>Click Home button in upper Right corner |                                                                |                            |  |  |  |  |  |  |
| 2    | Click the <b>Procurement</b><br>from the scroll menu                                                                                                    | Budgetary Control     Procurement                              | My Enterprise Tools Others |  |  |  |  |  |  |
| 3    | Click the <b>Purchase Requisition</b> infotile                                                                                                    | Purchase Purchase Purchase Orders M<br>Requisitions Agreements | Ay Receipts Negotia        |  |  |  |  |  |  |
| 4    | Click the link for the Vendor Punchout<br>from the homepage & the Punchout page.<br>You will be redirected to the Vendor's site.                                                                             | Top Categories  Staples  Request Forms  Order by Fixed Price   |                            |  |  |  |  |  |  |

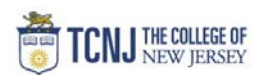

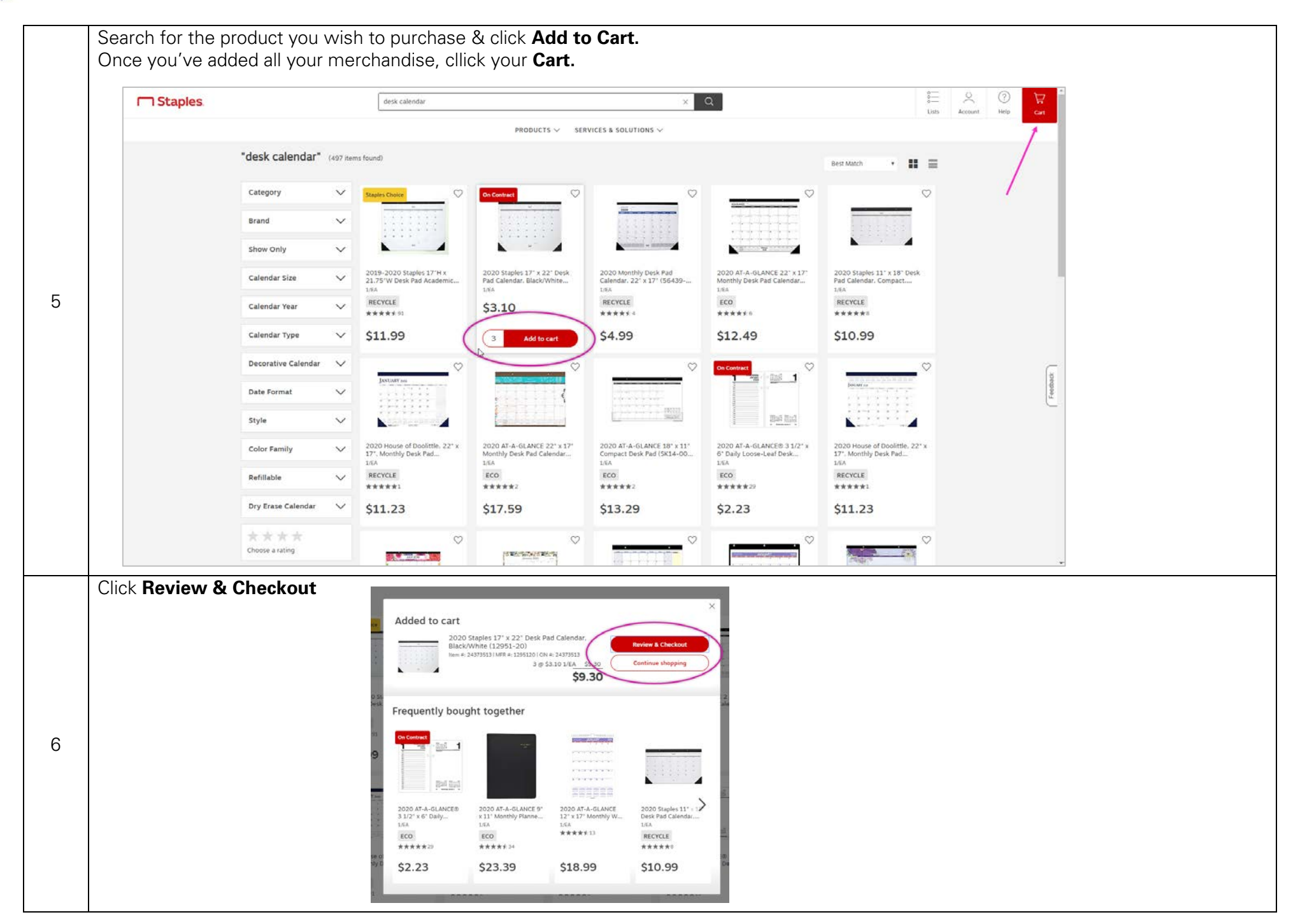

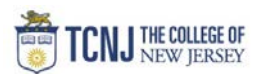

|   | If your order is correct,                     | Staples. 542                                                                                                    | arch for all your business needs              | ۵                                  | 0                                        |                                              |               |
|---|-----------------------------------------------|----------------------------------------------------------------------------------------------------|-----------------------------------------------|------------------------------------|------------------------------------------|----------------------------------------------|---------------|
|   | click Submit Order.                           | My Cart                                                                                                    |                                               |                                    | Print This Page                          |                                              |               |
|   |                                               |                                                                                                    |                                               | TOTAL                              | \$9.30                                   |                                              |               |
|   |                                               |                                                                                                    |                                               | SUBMIT O                           | RDER                                     |                                              |               |
|   |                                               | Items for Delivery                                                                                                    |                                               |                                    |                                          |                                              |               |
| 0 |                                               | 2020 Staples 17" x 3<br>Black/White (12951                                                                                                    | 22* Desk Pad Calendar, \$3.10 1/EA<br>1-201 3 | \$9.30                             |                                          |                                              |               |
| 8 |                                               | Item # 24373513<br>Customer hom # 24373<br>MFR Item # 1295120                                                                                                    | 513                                           |                                    |                                          |                                              |               |
|   |                                               |                                                                                                    | RECYCLED                                      |                                    |                                          |                                              |               |
|   |                                               |                                                                                                    |                                               | Clear Cart Subtotal                | \$9,30                                   | 8                                            |               |
|   |                                               |                                                                                                    |                                               | TOTAL                              | \$9.30                                   | - Land                                       |               |
|   |                                               |                                                                                                    |                                               | SUBMIT OF                          | RDER                                     |                                              |               |
|   |                                               |                                                                                                    |                                               |                                    |                                          |                                              |               |
|   | Add your Department name & las                | st name to <b>Description</b>                                                                                                    |                                               |                                    |                                          |                                              |               |
|   | Change COA distributions is need              | ded                                                                                                    |                                               |                                    |                                          |                                              |               |
|   | Click Submit                                  |                                                                                                    |                                               |                                    |                                          |                                              |               |
|   |                                               |                                                                                                    |                                               |                                    |                                          | ŵ                                            | 🥦 🔊 🖡         |
|   | Edit Dequisition: REOTCO                      | 000114                                                                                                    |                                               |                                    | (then                                    | Check Funde   Managa Approvale   May BDE   6 | and Y Colomit |
|   | Edit Nequisition. NEX Foot                    | 200114                                                                                                    |                                               |                                    | and                                      | Cireck Pullids manage Approvals View PDP     | 1 Junior      |
|   | Requisitioning BU TCNJ                        | Pr Dash Ded Paleader Distriction                                                                                                    | Justification                                 |                                    |                                          | Requisition Amount 9 30 USD                  |               |
|   | Uescription 2020 Staples 17 X 2<br>(12961-20) | P Less Pad Calendar, Isackinnise                                                                                                    | Emerger                                       | cy purchase order number required. |                                          | Funds Status Not reserved                    |               |
|   |                                               |                                                                                                    |                                               |                                    |                                          | Attachments None -                           | /             |
|   | Requisition Lines                             |                                                                                                    |                                               |                                    |                                          |                                              |               |
|   | Actions 👻 View 👻 Format 👻 📗                   | 🖋 💥 🗐 Freeze 📓 Detach 🚽 Wrap                                                                                                    |                                               |                                    |                                          |                                              |               |
|   | Line Description                              |                                                                                                    |                                               | Category Name                      | * Quantity UOM Name                      | Price Amount (USD) Funds Status              | Delete        |
|   | 1 2020 Staples 17" × 22" Desi                 | (Pad Calendar, Black/White (12951-20)                                                                                                    |                                               | Office Supplies                    | 3 Each                                   | 3.10 USD 9.30 Not reserved                   | ×             |
|   | Rows Selected 1 Columns Hidden                | 8                                                                                                    |                                               |                                    |                                          | 9.30                                         | _             |
|   | 4 Line 1: Details                             |                                                                                                    |                                               |                                    |                                          |                                              |               |
|   | 4 Delivery                                    |                                                                                                    |                                               |                                    |                                          |                                              |               |
|   |                                               | Requester Kanur Anun Q                                                                                                    |                                               | " Deliver to L                     | neation Administrative Services Building | n - Fina Q                                   |               |
|   |                                               | Requester     Kapur, Anup     Q     Deliver-to Location     Administrative Services Building - Final Q       Urgent     No •     Deliver-to Address     "2000 Pennington Rd, EWING TOWNSHIP, NJ 08628, UNITED STATES |                                               |                                    |                                          |                                              |               |
|   | Request                                       | ed Delivery Date 11/01/2019                                                                                                    |                                               |                                    |                                          |                                              |               |
|   | # Billing                                     |                                                                                                    |                                               |                                    |                                          |                                              |               |
|   | View 🕶 Format 🕶 💥 🧠 🏢                         | Freeze at Detach                                                                                                    |                                               |                                    |                                          |                                              |               |
|   |                                               | Project Costing Details                                                                                                    | Charge Account                                |                                    |                                          |                                              |               |
|   | Project Task Number                           | Expenditure Expenditure Co<br>Item Date Type Organization Nu                                                                                                    | untract Funding Nickname Charg                | ge Account                         | Budget Date * Percent                    | tage Quantity Amount (USD) Funds Status      | Defete        |
|   | 9                                             |                                                                                                    | TON                                           | 0-604280-100000-3601-325-0000      | 11/01/2019                               | 100 3 9.30 Not reserved                      | 20            |
|   |                                               |                                                                                                    |                                               |                                    | Total                                    | 100 3 0.30                                   |               |
|   |                                               |                                                                                                    |                                               |                                    | Total                                    | 100 3 9.30                                   |               |